# **Multi-Factor Authentication Enrollment**

### LOGIN

From a desktop PC visit <u>https://pass.kumed.com/MultiFactorAuth</u>. Log in with your health system username and password.

| 🔿 <i>ể</i> https://pass.kumed.com/Mu   | ltiFactorAuth/        | 5 <b>≞</b> ≁ Q  | <i>ể</i> Multi-Factor Authenticatio × |   |
|----------------------------------------|-----------------------|-----------------|---------------------------------------|---|
|                                        | Multi Factor Authopti | sation Usor Log | Language: en: English                 | ~ |
| KANSAS HEALTH SYSTEM                   |                       | cation user Log |                                       |   |
| Version 7.3.0                          |                       |                 |                                       |   |
| © 2016 Microsoft. All rights reserved. | Username Password     |                 |                                       |   |
|                                        | Log In                |                 |                                       |   |

#### SELECT AUTHENTICATION METHOD

Use the "Method" drop-down menu to choose how you prefer to provide a second factor used to confirm your identity. You may choose the phone call or text message options to receive a one-time code that you will enter to confirm your identity, or you can use the Microsoft Authenticator mobile app to log in automatically. We review the instructions to set up each option in the pages that follow.

# 🕅 The University of Kansas Health System

# **Multi-Factor Authentication Enrollment**

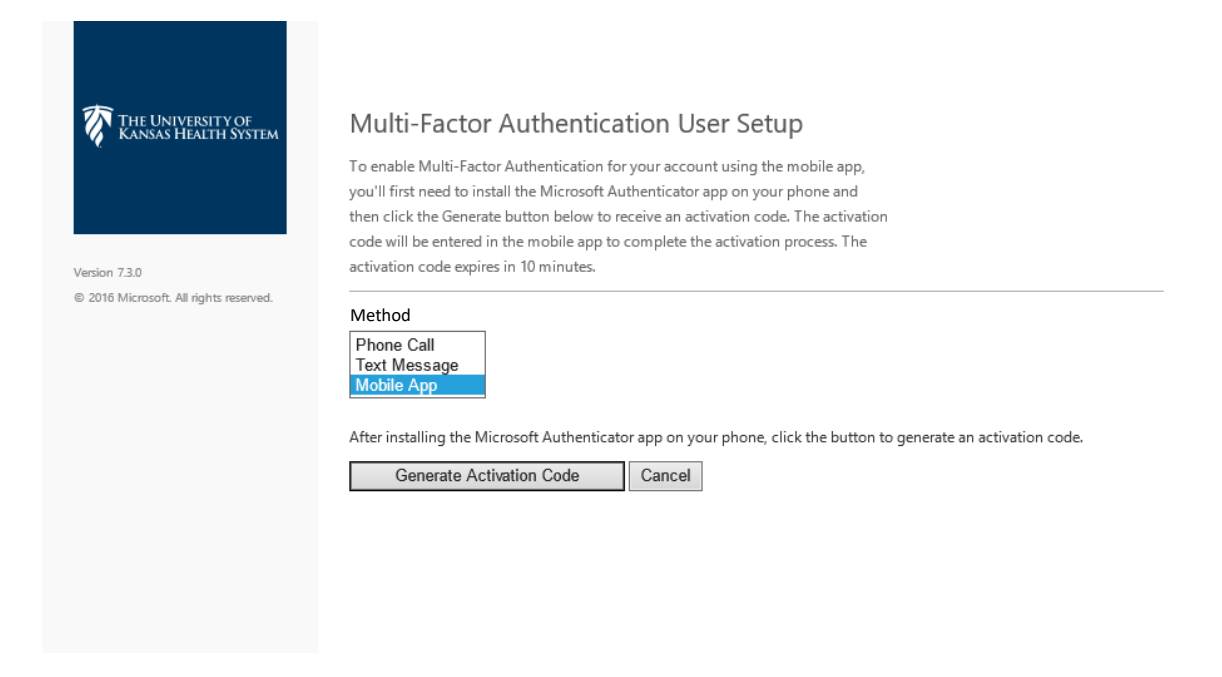

### PHONE CALL

To use the phone call method, enter a number at which you can be reached when using applications requiring Multi-Factor Authentication. You may return to the MFA site any time to update this number as needed.

| THE UNIVERSITY OF<br>KANSAS HEALTH SYSTEM | Multi-Factor Authentication User Setup                                                                                                    |
|-------------------------------------------|----------------------------------------------------------------------------------------------------|
|                                           | To enable Multi-Factor Authentication for your account, please specify the phone<br>number you will use to authenticate. To complete this step, Multi-Factor<br>Authentication will call the number you entered. Answer and press # to<br>authenticate. |
| Version 7.3.0                             |                                                                                                    |
| © 2016 Microsoft. All rights reserved.    |                                                                                                    |
|                                           | Method Phone Call Phone United States & Canada +1 Extension                                                                                                    |
|                                           | Call Me Now to Authenticate Cancel                                                                                                    |

# 🕅 The University of Kansas Health System

### **Multi-Factor Authentication Enrollment**

After entering your phone number, click Call Me Now to Authenticate. You will then receive a call from an automated service with this message: "Thank you for using the Microsoft sign in verification system. Please press the # key to finish your verification."

After pressing the # key on your phone, you will be directed to set up <u>security questions</u>. After completing these questions, your account will be configured to use Multi-Factor Authentication.

Future logins to applications enhanced with Multi-Factor Authentication will prompt a phone call to this number before allowing access to the application. Pressing # will complete the verification and allow access to the application. If you do not press # in the time allowed, enhanced security will be required to either: generate a new call, text a passcode or answer the security questions you established.

#### TEXT MESSAGE

To use the text message method, enter a number at which you can receive messages when using applications requiring Multi-Factor Authentication. You may return to the MFA site any time to update this number as needed.

| THE UNIVERSITY OF KANSAS HEALTH SYSTEM | Multi-Factor Authentication User Setup                                                                                                    |
|----------------------------------------|----------------------------------------------------------------------------------------------------|
|                                        | To enable Multi-Factor Authentication for your account, please specify the phone<br>number you will use to authenticate. To complete this step, Multi-Factor<br>Authentication will send a one-time passcode in a text message to the number<br>you entered. When prompted, enter the one-time passcode to authenticate. |
| /ersion 7.3.0                          |                                                                                                    |
| 9 2016 Microsoft. All rights reserved. |                                                                                                    |
|                                        | Method                                                                                                    |
|                                        | Text Message ✓                                                                                                    |
|                                        | Phone                                                                                                    |
|                                        |                                                                                                    |

Click: Text Me Now to Authenticate. You will then receive a text message with a 6-digit code. Enter this in the One-Time Passcode field as shown.

# 🕅 The University of Kansas Health System

# **Multi-Factor Authentication Enrollment**

| < | 97671                                                   | (c)     | : | THE UNIVERSITY OF KANDAS HEALTH SYSTEM | One-Time Passcode<br>To complete your verification, enter the one-time passcode you receive via text<br>message. |
|---|---------------------------------------------------------|---------|---|----------------------------------------|----------------------------------------------------------------------------------------------------|
|   | Thursday, March 14, 2019                                |         |   | Version 7.3.0                          |                                                                                                    |
| 0 | 885231<br>Use this code for User Portal<br>verification | 1:41 PM |   | © 2016 Microsoft. All rights reserved. | One-Time Passcode                                                                                                |

After entering the passcode and clicking Authenticate, the authentication page will be automatically redirected to set up your <u>security questions</u>. After completing these questions, your account will be configured to use Multi-Factor Authentication.

Future logins to applications enhanced with Multi-Factor Authentication will prompt a text message to this number before allowing access to the application. Entering the passcode received in the text message will complete the verification and allow access to the application. If the passcode is entered incorrectly, enhanced security will be required to either: generate a new call, text a new passcode or answer the security questions you established.

### MOBILE APP

Begin by installing Microsoft Authenticator from either Google Play or the Apple App Store.

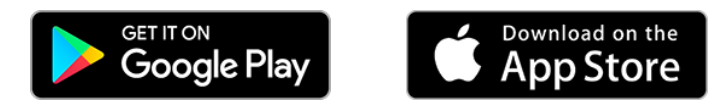

The app will appear in Google Play or the App Store with this icon:

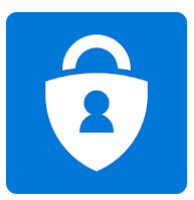

Microsoft Authenticator Microsoft Corporation Business

Tap the + to add your account and choose Work or school account. Allow any permissions requested.

**Multi-Factor Authentication Enrollment** 

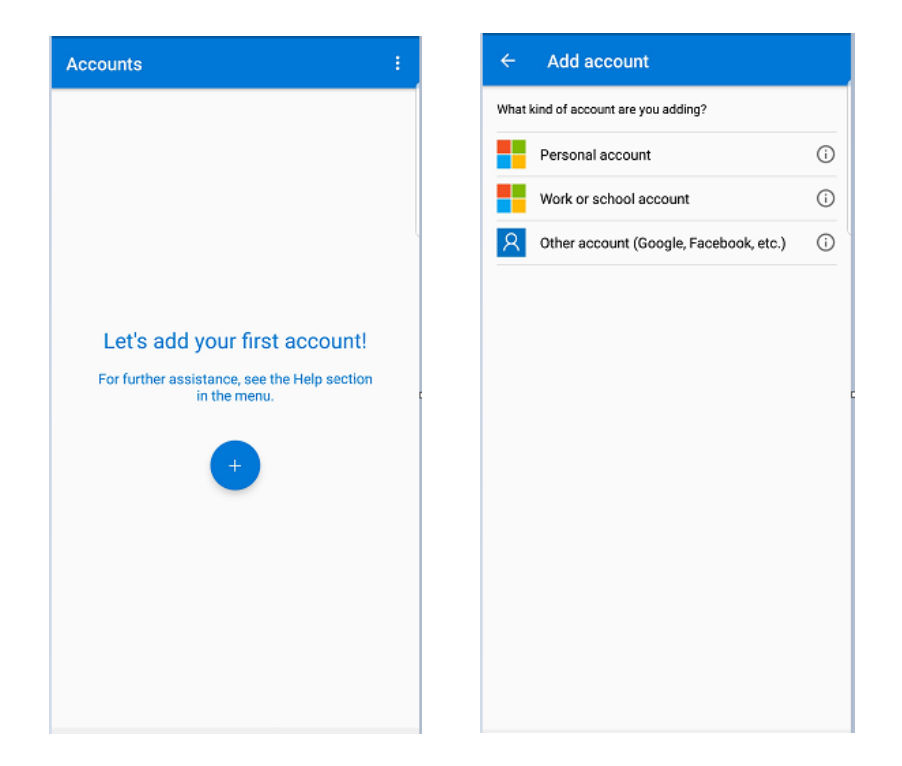

Your mobile device will open a screen ready to scan a QR code. You also may enter the code manually.

**Multi-Factor Authentication Enrollment** 

| ← Add account                                 | ← Add account |
|-----------------------------------------------|---------------|
| Your account provider will display a QR code. | Code          |
|                                               | URL           |
|                                               | FINISH        |
|                                               |               |
|                                               |               |
|                                               |               |
|                                               |               |
|                                               |               |
|                                               |               |
|                                               |               |
|                                               |               |

With the app installed and ready to scan, select Mobile App and click Generate Activation Code from the Multi-Factor Authentication User Setup page.

| THE UNIVERSITY OF KANSAS HEALTH SYSTEM | Multi-Factor Authentication User Setup                                                                                                    |
|----------------------------------------|----------------------------------------------------------------------------------------------------|
| Version 7.3.0                          | To enable Multi-Factor Authentication for your account using the mobile app,<br>you'll first need to install the Microsoft Authenticator app on your phone and<br>then click the Generate button below to receive an activation code. The activation<br>code will be entered in the mobile app to complete the activation process. The<br>activation code expires in 10 minutes. |
| © 2016 Microsoft. All rights reserved. | Method Mobile App After installing the Microsoft Authenticator app on your phone, click the button to generate an activation code. Generate Activation Code Cancel                                                                                                    |

You will then see a page like the example below. \*\*Note, if viewing this page from a mobile device the activation code and QR will not display. Please access this page from a desktop or laptop device. The

3.11.2019 Produced by HITS This material contains confidential and copyrighted information.

# **Multi-Factor Authentication Enrollment**

Activation code and QR is unique to each user and instance where a new activation code is requested. This code cannot be reused or shared. Scan the QR code using your device camera or enter the code and URL manually if you are unable to scan the QR.

| THE UNIVERSITY OF KANSAS HEALTH SYSTEM | Multi-Factor Authentication User Setup<br>Follow the instructions below to activate the Microsoft Authenticator app on your<br>phone and test an authentication using the mobile app. |
|----------------------------------------|----------------------------------------------------------------------------------------------------|
| Vesion 7.1.0                           |                                                                                                    |
| © 2016 Microsoft. All rights reserved. | Enter the following activation code and URL when prompted by the mobile app. The activation code expires in 10 minutes. You may generate a new code at any time.                      |
|                                        | Generate New Activation Code After activation is complete, click the following button to test authentication and continue the setup process. Authenticate Me Now                      |

After entering the passcode and clicking Authenticate, the authentication page will be automatically redirected to set up your <u>security questions</u>. After completing these questions, your account will be configured to use Multi-Factor Authentication.

The Microsoft Authenticator app will open a page displaying your username and an activation code that refreshes every 30 seconds.

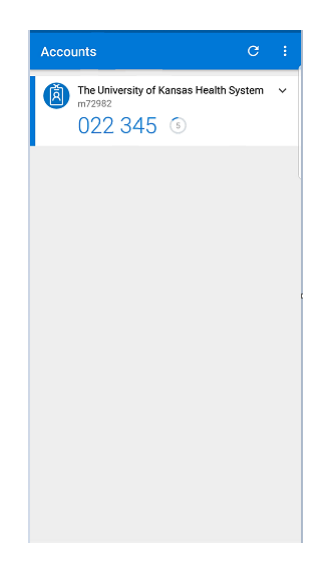

# **Multi-Factor Authentication Enrollment**

When logging into an application enhanced with Multi-Factor Authentication, you will receive a push notification asking you to approve or deny the sign-on.

- Clicking Approve will allow you access to the application.
- Clicking Deny will prompt enhanced security to require resending the notification to the mobile app, generating a new call, texting a new passcode or answering the user supplied security questions.

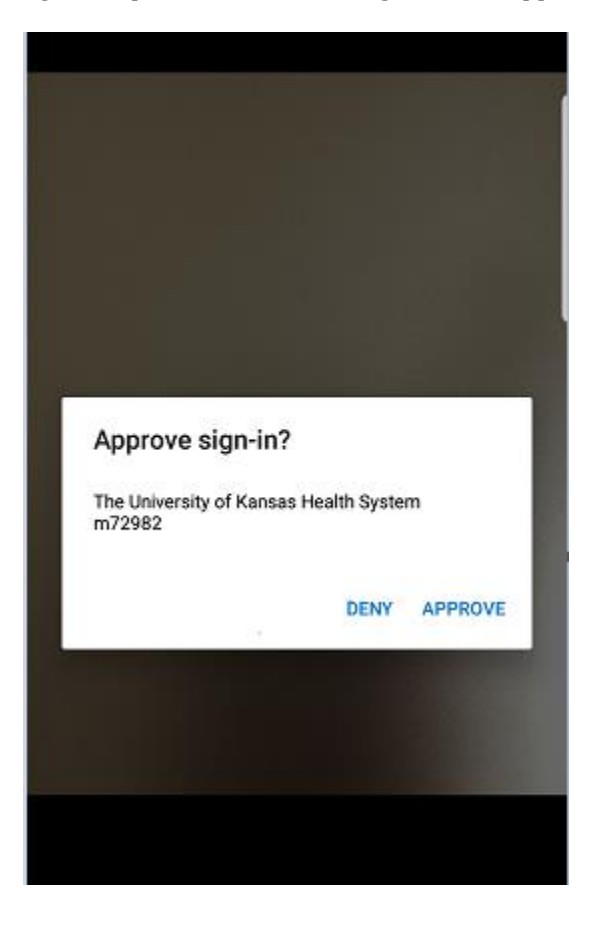

# **Multi-Factor Authentication Enrollment**

### SECURITY QUESTIONS

After completing setup of your preferred Multi-Factor Authentication method, you will be prompted to set up security questions as shown below.

| THE UNIVERSITY OF KANSAS HEALTH SYSTEM | Security Questions                                                                                                    |
|----------------------------------------|----------------------------------------------------------------------------------------------------|
|                                        | Please choose security questions and answers before continuing. These questions will be used to validate your identity should you need support using Multi-Factor Authentication. |
| Version 7.3.0                          |                                                                                                    |
| © 2016 Microsoft. All rights reserved. | Question 1<br>What was your high school mascot?                                                                                                    |
|                                        | Answer                                                                                                    |
|                                        | Question 2                                                                                                    |
|                                        | What was your favorite pet's name?                                                                                                    |
|                                        | Answer                                                                                                    |
|                                        | Question 3                                                                                                    |
|                                        | What is your favorite movie?                                                                                                    |
|                                        | Answer                                                                                                    |
|                                        | Question 4                                                                                                    |
|                                        | What was your favorite teacher's name?                                                                                                    |
|                                        | Answer                                                                                                    |
|                                        | Continue Cancel                                                                                                    |

# **Multi-Factor Authentication Enrollment**

### ACCOUNT

After completing the security questions and clicking continue your account will be configured to use Multi-Factor Authentication. You will automatically be redirected to your account page.

From this page you can update your preferred authentication method to use any of the other methods, update your phone number and change your security questions.

|                                    | Main   Log Ou                                                                                                    |
|------------------------------------|----------------------------------------------------------------------------------------------------|
| THE UNIVERSITY OF                  | Welcome                                                                                                    |
| KANSAS HEALTH SYSTEM               |                                                                                                    |
|                                    | Account Configuration Complete                                                                                                    |
|                                    | Your account has been configured to use Multi-Factor Authentication.                                                                          |
| My Account                         | When you sign on, you will continue to use the same username and password. Before your verification is complete, you                          |
| Change Method                      | will receive a text message with a one-time passcode. Enter this passcode when prompted by the application. If you don't                      |
| Change Phone                       | enter the correct passcode, the sign on will be denied.                                                                                       |
| Change Language                    | Return to the Multi-Factor Authentication portal at any time to change your phone number                                                      |
| Activate Mobile App                | Recurr to the Martin actor Addrenation portal at any time to change your phone number.                                                        |
| OATH Token                         | Manage your Multi-Factor Authentication account by selecting an option below. Select the Help icon (top right) for                            |
| Change security Questions          | assistance.                                                                                                    |
| on 7.3.0                           |                                                                                                    |
| 16 Microsoft. All rights reserved. |                                                                                                    |
|                                    | Change Phone                                                                                                    |
|                                    |                                                                                                    |
|                                    | FAQs                                                                                                    |
|                                    | How does Multi-Factor Authentication <sup>™</sup> work?                                                                                       |
|                                    | Multi-Factor Authentication works by sending a text message to your phone during login.                                                       |
|                                    | Step 1:                                                                                                    |
|                                    | Enter your usual username and password.                                                                                                    |
|                                    | Step 2:                                                                                                    |
|                                    | Instantly, you receive a text message with a one-time passcode. Enter this passcode when prompted by                                          |
|                                    | the application.                                                                                                    |
|                                    | That S IC:                                                                                                    |
|                                    | This simple process provides two separate factors of authentication through two separate channels (your computer and                          |
|                                    | your phone service). It works with any phone with text message capabilities.                                                                  |
|                                    | 108-st homeone 1611-se much an -2                                                                                                    |
|                                    | What happens if I lose my phone? Select the Change Dhone Number ontion to enter a new phone number. An alternate number can also be set up by |
|                                    | calling the support help desk, once your identity is strongly established.                                                                    |
|                                    |                                                                                                    |
|                                    | What happens if I lose cell phone coverage in a certain area?                                                                                 |
|                                    | You can change your account to point to an alternate phone number, by selecting the Change Phone Number option.                               |
|                                    | What if I get a text message from Multi-Factor Authentication when I'm not trying to log in?                                                  |
|                                    | This would only happen if someone else were trying to log into your account, and they already knew your password.                             |
|                                    | Remember, text messages are only sent after the username and password are verified. So, if this happens, Multi-Factor                         |
|                                    |                                                                                                    |

### FOR MORE INFORMATION CONTACT:

Hospital Help Desk 913-945-9999 | Click MyIT icon on desktop

3.11.2019 | Produced by HITS | This material contains confidential and copyrighted information. 10

**Multi-Factor Authentication Enrollment** 

3.11.2019 | Produced by HITS | This material contains confidential and copyrighted information. 11